## تهیه نسخه پشتیبان از همه فایل ها

قبل از تهیه نسخه پشتیبان، اطمینان حاصل کنید که فضای خالی کافی در هارد دیسک رایانه (HDD) وجود داشته باشد.

1 صفحه نمایش LCD را ببندید و آن را وصل کنید.

صفحه نمایش LCD را ببندید و آن را وصل کنید.

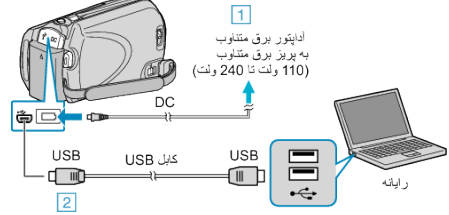

أداپتور AC را به اين دستگاه متصل كنيد.
با استفاده از كابل USB ارائه شده متصل كنيد.

2 صفحه نمایش LCD را باز کنید.

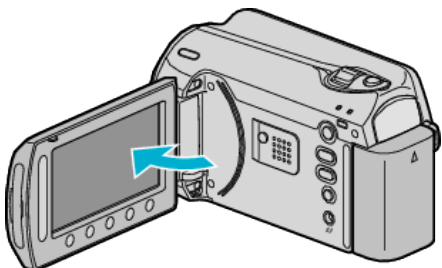

- منوى USB ظاهر مى شود.
- 3 "ایجاد کپی پشتیبان" را انتخاب کرده و ۱۰ را لمس کنید.

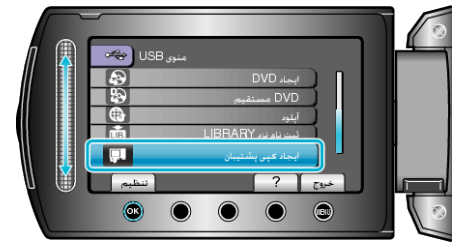

- نرم افزار ارائه شده Everio MediaBrowser در رایانه شروع به کار می کند. سایر عملکردها بر روی رایانه انجام می شود.
  - **4** میزان صدا را انتخاب کنید.

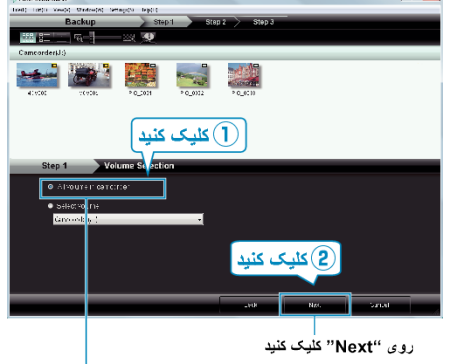

- روی "All volume in camcorder" کلیک کنید
  - **5** شروع به تهيه نسخه پشتيبان کنيد.

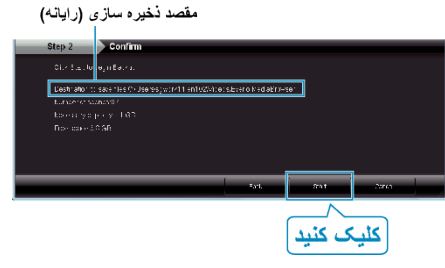

تهیه نسخه پشتیبان شروع می شود.

👌 پس از تکمیل تهیه نسخه پشتیبان، روی "OK" کلیک کنید.

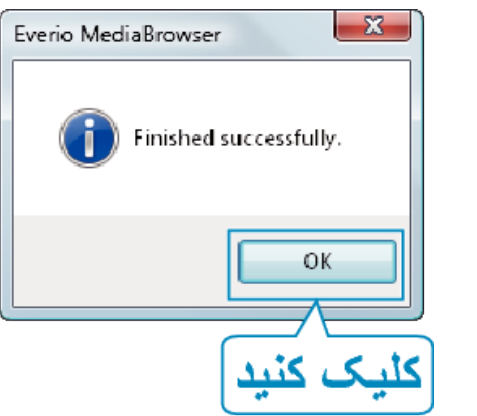

- نکته:\_\_\_\_
- قبل از تهیه نسخه پشتیبان، کارت SD را که فیلم ها و تصاویر ثابت روی آن ذخیره می شود، وارد دستگاه کنید.
- در صورت وجود هرگونه مشکل با نرم افزار ارائه شده Everio MediaBrowser، با " مرکز پشتیبانی کاربر Pixela" تماس بگیرید.

| تلفن           | ایالات متحده امریکا و کانادا (انگلیسی): +1-800-458-4029 (رایگان)<br>اروبا (انگلستان، آلمان، فر انسه و اسبانیا) |
|----------------|----------------------------------------------------------------------------------------------------|
|                | (اَنْكُلْيِسَى/آلمانى/فر انسوى/اسپانيايى): +٥٥٥-1532-4865 (ر ايگان)                                            |
|                | سایر کشور ها در اروپا                                                                                          |
|                | (انگلیسی/آلمانی/فر انسوی/اسیانیایی): +44-1489-164-764                                                          |
|                | آسيا (فيليپين) (انگليسي): +63-2-438-0090                                                                       |
|                | چين (چيني): 10800-0014-163 (ر ايگان)                                                                           |
| صفحه اصلى      | /http://www.pixela.co.jp/oem/jvc/mediabrowser/e                                                                |
| فيلمهاي ناخو ا | سته ر ا قبل از . تهیه نسخه بشتیبان حذف کنید.                                                                   |

تهیه نسخه پشتیبان از تعداد زیادی فیلم، کمی زمان می برد.

## قطع اتصال این دستگاه از رایانه

روى "جداكردن ايمن سخت افزار "كليک كنيد. 1

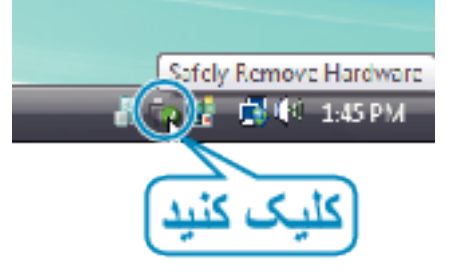

- کلیک کنید. Safely Remove USB Mass Storage Device" کلیک کنید. 2
  - (برای Windows Vista) روی "OK" کلیک کنید. 3
  - 4 اتصال كابل USB را قطع كرده و صفحه نمايش LCD را ببنديد.